# BAB V

# IMPLEMENTASI DAN PENGUJIAN

### 5.1 IMPLEMENTASI PROGRAM

Implementasi program digunakan untuk menerapkan perancangan halaman yang ada pada program. Adapun implementasi aplikasi *Point Of Sale* (POS) pada Black Ink Technology Jambi dapat dijabarkan sebagai berikut:

1. Halaman Beranda Admin

Halaman beranda admin merupakan halaman pertama setelah admin melakukan *login* dimana halaman ini menampilkan gambaran umum dari perusahaan, cara penggunaan sisem dan terdapat menu-menu untuk menampilkan informasi yang lain. Gambar 5.1 beranda admin merupakan hasil implementasi dari rancangan pada gambar 4.31

| BLA                      | ск інк тесн                                                          | INOLO | SY JAMBI 🗧 Possword 🤤 Logout 📴                                                                                                    |
|--------------------------|----------------------------------------------------------------------|-------|----------------------------------------------------------------------------------------------------|
| MENU I<br>AA<br>AA<br>AA | Sari<br>Status : admin<br>UTAMA<br>Beranda<br>Pelanggan<br>Penjualan | ¢     | Blank Ink Technology Jambi<br>Blank Ink Technology Jambi berdiri pada tahun 2011 oleh Bapak Edfi Maga Bukhari yang berlokasi Jin. Ji. Diponegoro No 11 B,<br>Simpang Drum, Cadika, Kecamatan Rimbo Tengah, Kabupaten Bungo, Jambi 37211. Blank ink Technology Jambi merupakan usaha<br>yang bergerak menjual barang peralatan komputer dan printer. Untuk menjalankan kegiatan operagionalnya Blank Ink Technology<br>Jambi memiliki 4 karyawan yang terdiri dari berbagai bagian yaitu admin, karyawan, dan penjualan penjualan.<br>Untuk dapat bersaing dengan perusahaan lainnya, Blank Ink Technology Jambi berusaha memberinkan harga dan pelayanan terbaik<br>agar pelanggan tetap setia dan akan datang kembali untuk membeli barang yang dijual pada Blank Ink Technology Jambi.<br>Tujuan didirikan Blank Ink Technology Jambi, antara lain : memberikan produk spare pat mobil yang berkualitas untuk memenhi<br>kepuasan pelanggan dan selalu memberikan pelayanan yang terbaik kepada pelanggan dengan memperhatikan kedisipinan, |
|                          | Supplier                                                             | <     | konsisten dan positive attitude.                                                                                                    |
| <b>H</b>                 | Pembelian                                                            | <     |                                                                                                    |
| <u>\$</u>                | Produk                                                               | <     |                                                                                                    |
|                          | Caporun                                                              |       |                                                                                                    |

Gambar 5.1 Halaman Beranda Admin

2. Halaman Data User

Halaman data user merupakan halaman yang digunakan untuk mengelola data user dengan menampilkan informasi mengenai pelanggan dan terdapat *link* untuk mengubah dan menghapus data user. Gambar 5.2 data user merupakan hasil implementasi dari rancangan pada gambar 4.32.

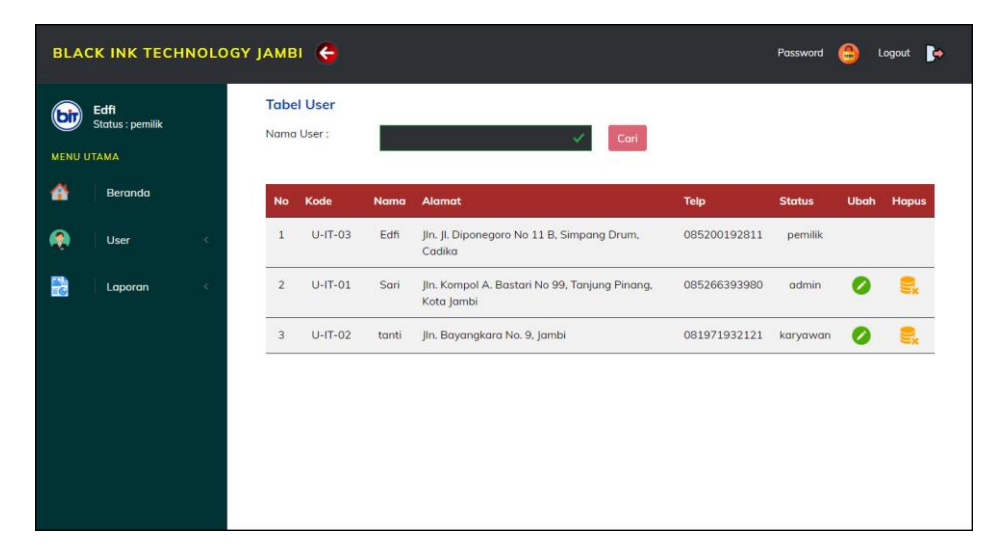

Gambar 5.2 Data User

3. Halaman Data Supplier

Halaman data supplier merupakan halaman yang digunakan untuk mengelola data supplier dengan menampilkan informasi mengenai supplier dan terdapat *link* untuk mengubah dan menghapus data supplier. Gambar 5.3 data supplier merupakan hasil implementasi dari rancangan pada gambar 4.33.

| Sari<br>Status : admin<br>ENU UTAMA |     | Tabe<br>Nama | I Supplier<br>Supplier : |                                  |                                       | ✓ Cari       |                            |      |       |
|-------------------------------------|-----|--------------|--------------------------|----------------------------------|---------------------------------------|--------------|----------------------------|------|-------|
| Beranda                             |     | No           | Kode                     | Nama                             | Alamat                                | Telepon      | Email                      | Ubah | Hopus |
| Pelanggan                           | <   | 1            | S-IT-03                  | CV. Berjaya<br>Bersama           | Jin. Sam Ratulangi<br>No. 31, Jambi   | 081989237188 | berjaya.bersama@gmail.com  | 0    | €,    |
| Penjualan                           | . 4 | 2            | S-IT-02                  | CV. NC<br>Teknologi<br>Indonesia | Jl. Kedungdoro 70<br>B. Jakarta       | 085281729081 | nc.teknologi@gmail.com     | 0    | 2     |
| Supplier                            | *   | 3            | S-IT-01                  | PT. Cahaya<br>Cemerlang          | JI. Kayu Jati IV No.<br>25 Rawamangun | 085371297811 | cahaya.cemerlang@gmail.com | 0    | 8,    |
| Pembelian                           | <   |              |                          | Computer                         |                                       |              |                            |      |       |
| Produk                              | <   |              |                          |                                  |                                       |              |                            |      |       |

Gambar 5.3 Data Supplier

4. Halaman Data Kategori Produk

Halaman data kategori produk merupakan halaman yang digunakan untuk mengelola data kategori produk dengan menampilkan informasi mengenai kategori produk dan terdapat *link* untuk menghapus data kategori produk. Gambar 5.4 data kategori produk merupakan hasil implementasi dari rancangan pada gambar 4.34.

| bir | <b>Sari</b><br>Status : admin |    | Tabel Kat<br>Nama Kater | tegori<br>gori : | Cari              |            |
|-----|-------------------------------|----|-------------------------|------------------|-------------------|------------|
|     | TAMA<br>Beranda               |    | No                      | Kode Kategori    | Nama Kategori     | Hapus      |
|     | Pelanggan                     | 4  | 1                       | KT-06            | Adaptor           | 8          |
| a   | Penjualan                     | e. | 2                       | KT-03            | Flashdisk         | <b>e</b> * |
|     |                               |    | 3                       | KT-04            | Harddisk          | ex.        |
|     | Supplier                      |    | 4                       | KT-02            | Keyboard          | e,         |
|     | Pembelian                     |    | 5                       | KT-01            | Mouse             | 8          |
| 5   | Produk                        | e. | 6                       | KT-07            | Speaker           | e,         |
|     |                               |    | 7                       | KT-05            | Unit Power Supply | 8          |

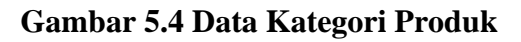

5. Halaman Data Produk

Halaman data produk merupakan halaman yang digunakan untuk mengelola data produk dengan menampilkan informasi mengenai produk dan terdapat *link* untuk mengubah dan menghapus data produk. Gambar 5.5 data produk merupakan hasil implementasi dari rancangan pada gambar 4.35.

| Hapus      |
|------------|
| Hapus      |
|            |
| 2          |
| 2          |
| <b>e</b> * |
| 2          |
| 2          |
| <b>e</b> * |
| <b>e</b> . |
|            |
|            |
|            |

**Gambar 5.5 Data Produk** 

6. Halaman Data Pembelian

Halaman data pembelian merupakan halaman yang digunakan untuk menampilkan data pembelian berdasarkan tanggal yang dipilih dan terdapat *link* untuk melihat detail dan menghapus data pembelian. Gambar 5.6 data pembelian merupakan hasil implementasi dari rancangan pada gambar 4.36.

| Sari<br>Status | : admin         |            | <b>Tabel</b><br>Nama S | Pembelian                        | v                                                           |                          |              |        |            |
|----------------|-----------------|------------|------------------------|----------------------------------|-------------------------------------------------------------|--------------------------|--------------|--------|------------|
| 🚹 🛛 Ber        | randa           |            | Dari Tar               | nggal : mm/dd/                   | ענעל 🗸 🗸                                                    |                          |              |        |            |
| Pel            | anggan          | - •        | Ke Tang                | igal: mm/dd/                     | tyyyy 🗆 🗸                                                   |                          |              |        |            |
| Per            | njualan         | 4          |                        | Cari                             |                                                             |                          |              |        |            |
| Suj            | pplier          | - <b>-</b> | No.                    | No. Pembelian                    | Supplier                                                    | Tanggal                  | Status       | Detail | Hapus      |
|                |                 |            | 1                      | P-202407-00004                   | CV. Berjaya Bersama                                         | 12-07-2024               | cash         |        | 8.         |
| Por            | mbelian         | 1963       | 20.00                  |                                  |                                                             |                          |              |        |            |
| Per            | mbelian         | <          | 2                      | P-202404-00003                   | CV. NC Teknologi Indonesia                                  | 27-04-2024               | cash         | 9      | 5.         |
| 🔋 Per<br>💇 Pro | mbelian<br>oduk | k<br>k     | 2                      | P-202404-00003<br>P-202404-00002 | CV. NC Teknologi Indonesia<br>PT. Cahaya Cemerlang Computer | 27-04-2024<br>24-04-2024 | cash<br>cash | e.     | <b>9</b> , |

Gambar 5.6 Data Pembelian

7. Halaman Data Penjualan

Halaman data penjualan merupakan halaman yang digunakan untuk menampilkan data penjualan berdasarkan tanggal yang dipilih dan terdapat *link* untuk melihat detail dan menghapus data penjualan. Gambar 5.7 data penjualan merupakan hasil implementasi dari rancangan pada gambar 4.37.

| S S | Sari<br>Status : admin          |          | <b>Tabel I</b><br>Nama P | Penjualan<br>elanggan                                                                       |                                                        | ~                                                                      |                                   |        |       |  |
|-----|---------------------------------|----------|--------------------------|---------------------------------------------------------------------------------------------|--------------------------------------------------------|------------------------------------------------------------------------|-----------------------------------|--------|-------|--|
| •   | Beranda                         |          | Dari Tan                 | iggal : mm/dd/yyyy                                                                          | / - /                                                  |                                                                        |                                   |        |       |  |
| 4   | Pelanggan                       |          | Ke Tang                  | gal: mm/dd/yyyy                                                                             | (                                                      |                                                                        |                                   |        |       |  |
|     | Penjualan                       | 4        |                          | Cari                                                                                        |                                                        |                                                                        |                                   |        |       |  |
|     |                                 |          |                          |                                                                                             |                                                        |                                                                        |                                   |        |       |  |
|     | Supplier                        | <u>ج</u> | No.                      | No. Penjualan                                                                               | Pelanggan                                              | Tanggal                                                                | Status                            | Detail | Hapus |  |
|     | Supplier                        | *        | No.                      | No. Penjualan<br>JL-202407-00004                                                            | Pelanggan<br>Ajeng                                     | Tanggal<br>12-07-2024                                                  | Status                            | Detail | Hapus |  |
|     | Supplier<br>Pembelian           |          | No.<br>1<br>2            | No. Penjualan<br>JL-202407-00004<br>JL-202404-00003                                         | Pelanggan<br>Ajeng<br>Iski Kumiadi                     | Tanggal<br>12-07-2024<br>27-04-2024                                    | Status<br>piutang<br>cash         | Detail | Hapus |  |
|     | Supplier<br>Pembelian<br>Produk | e<br>e   | No. 1 2 3                | No. Penjualan           JL-202407-00004           JL-202404-00003           JL-202404-00002 | Pelanggan<br>Ajeng<br>Iski Kumiadi<br>CV. Sinar Makmur | Tanggal           12-07-2024           27-04-2024           27-04-2024 | Status<br>piutang<br>cash<br>cash | Detail | Hapus |  |

Gambar 5.7 Data Penjualan

8. Halaman Data Transaksi Pembelian

Halaman data detail pembelian merupakan halaman yang berisikan informasi mengenai transaksi pembelian berdasarkan no. pembelian dan terdapat *form* untuk menambah transaksi pembelian yang baru pada sistem. Gambar 5.8 data transaksi pembelian merupakan hasil implementasi dari rancangan pada gambar 4.38.

| BLACK INK TECH                       | NOLOGY JAMBI                      | 9                                                |                                      |                       | Password                  | 🔒 Logout | • |
|--------------------------------------|-----------------------------------|--------------------------------------------------|--------------------------------------|-----------------------|---------------------------|----------|---|
| Sari<br>Status : admin<br>MENU UTAMA | Tabel De<br>No. Pembe<br>Supplier | etail Pembelian<br>Ilian : P-20<br>: CV. N       | 2404-00003<br>IC Teknologi Indonesia |                       |                           |          |   |
| Pelanggan                            | Tanggal<br>Status                 | : 27-0<br>: cash                                 | 4-2024                               |                       |                           |          |   |
| Penjualan                            | No N<br>1 U                       | <b>Jama Produk</b><br>JPS Prolink PRO700SFC 650V | Harga Beli<br>/A Rp. 800.00          | 0,00 3 Set            | Total<br>Rp. 2.400.000,00 | Hapus    | - |
| Supplier                             | *                                 |                                                  | Total Semua                          |                       | Rp. 2.400.000,00          |          |   |
| Pembelian                            | Tambah                            | Detail Pembelian                                 |                                      |                       |                           |          |   |
| 🔮 Produk                             | Produk<br>Harga Beli              | Ada                                              | pter Charger Lenovo Yoga 2           | 20V-3.25A 65W (Rp. 60 | 0.000,00 / *              |          |   |
| Laporan                              | C jumlah                          | Гери                                             | ~<br>1                               |                       |                           |          |   |

Gambar 5.8 Data Transaski Pembelian

### 9. Halaman Data Transaski Penjualan

Halaman data transaksi penjualan merupakan halaman yang berisikan informasi mengenai transaksi penjualan berdasarkan no. faktur dan terdapat *form* untuk menambah transaksi penjualan yang baru pada sistem. Gambar 5.9 data transaski penjualan merupakan hasil implementasi dari rancangan pada gambar 4.39.

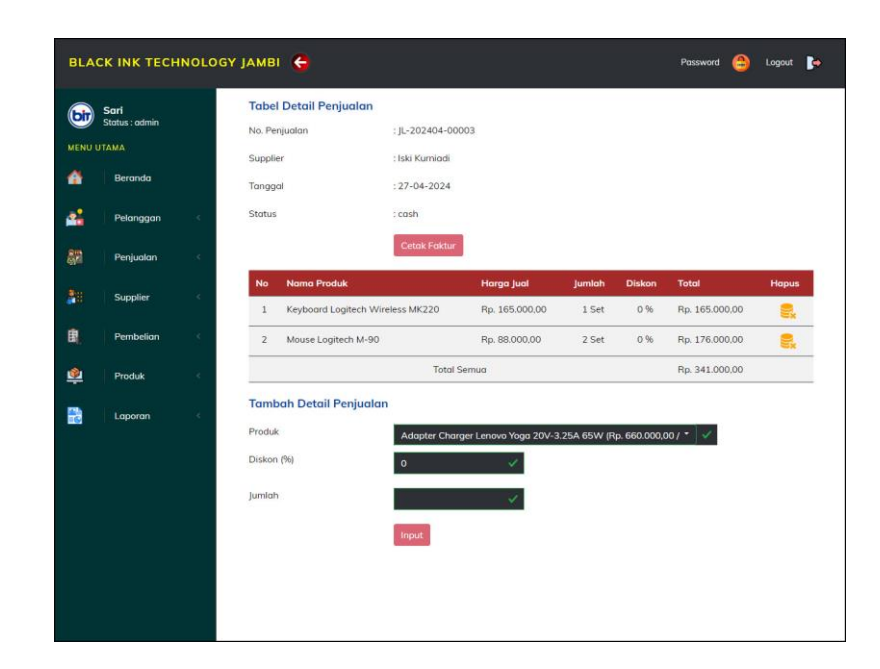

Gambar 5.9 Data Transaksi Penjualan

10. Halaman Laporan Pembelian

Halaman laporan pembelian menyajikan laporan yang digunakan admin untuk mencetak data rekapan pembelian berdasarkan tanggal yang telah dipilih dengan menampilkan informasi pembelian secara detail. Gambar 5.10 laporan penjualan merupakan hasil implementasi dari rancangan pada gambar 4.40.

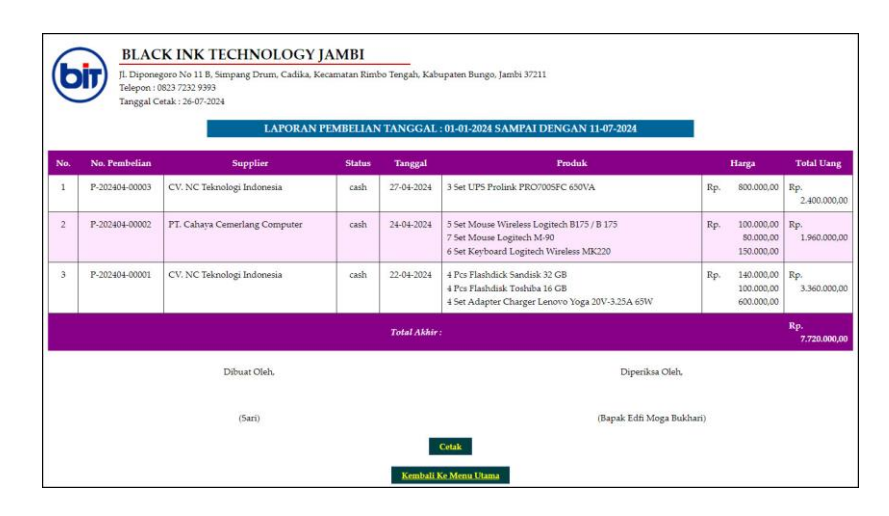

Gambar 5.10 Laporan Pembelian

#### 11. Halaman Laporan Penjualan

Halaman laporan penjualan menyajikan laporan yang digunakan admin untuk mencetak data rekapan penjualan berdasarkan tanggal yang telah dipilih dengan menampilkan informasi penjualan secara detail. Gambar 5.11 laporan penjualan merupakan hasil implementasi dari rancangan pada gambar 4.41.

| 6   | BLACK INK TECHNOLOGY JAMBI<br>II. Diponegoro No 11 B. Simpang Drum, Cadika, Kecamatan Rimbo Tengah, Kabupaten Bungo, Jambi 37211<br>Telepon : 0823 7232 9393<br>Tanggal Cetak : 26-07-2024<br>LAPORAN PENJUALAN TANGGAL : 01-01-2024 SAMPAI DENGAN 11-07-2024 |                  |        |            |                                                                                      |                              |            |                  |  |  |  |
|-----|----------------------------------------------------------------------------------------------------|------------------|--------|------------|--------------------------------------------------------------------------------------|------------------------------|------------|------------------|--|--|--|
| No. | No. Faktur                                                                                                    | Pelanggan        | Status | Tanggal    | Produk                                                                               | Harga                        | Diskon     | Total Uang       |  |  |  |
| 1   | JL-202404-00003                                                                                                    | Iski Kurniadi    | cash   | 27-04-2024 | 1 Set Keyboard Logitech Wireless MK220<br>2 Set Mouse Logitech M-90                  | Rp. 165.000,00<br>88.000,00  | 0 %<br>0 % | Rp. 341.000,00   |  |  |  |
| 2   | JL-202404-00002                                                                                                    | CV. Sinar Makmur | cash   | 27-04-2024 | 1 Set Mouse Wireless Logitech B175 / B 175<br>1 Pcs Flashdick Sandisk 32 GB          | Rp. 110.000,00<br>154.000,00 | 0 %<br>0 % | Rp. 264.000,00   |  |  |  |
| 3   | JL-202404-00001                                                                                                    | Ajeng            | cash   | 24-04-2024 | 1 Set UPS Prolink PRO7005FC 650VA<br>1 Set Adapter Charger Lenovo Yoga 20V-3.25A 65W | Rp. 880.000,00<br>660.000,00 | 0 %<br>0 % | Rp. 1.540.000,00 |  |  |  |
|     |                                                                                                    |                  |        |            | Total Akhir :                                                                        |                              |            | Rp.2.145.000,00  |  |  |  |
|     |                                                                                                    |                  |        |            | Keuntungan                                                                           |                              |            | Rp. 195.000,00   |  |  |  |
|     |                                                                                                    | Dibuat Ole       | h,     |            | Dip                                                                                  | periksa Oleh,                |            |                  |  |  |  |
|     |                                                                                                    | (Sari)           |        |            | (Bapak E                                                                             | dfi Moga Bukhari)            |            |                  |  |  |  |
|     |                                                                                                    |                  |        |            | Cetak<br>Kembali Ke Menu Utama                                                       |                              |            |                  |  |  |  |

Gambar 5.11 Laporan Penjualan

### 12. Halaman Laporan Produk

Halaman laporan produk menyajikan laporan yang digunakan admin untuk mencetak data stok produk secara detail. Gambar 5.11 laporan produk merupakan hasil implementasi dari rancangan pada gambar 4.42.

|    |             | LAPOR                                     | AN PRODUK         |                                  |                |                |
|----|-------------|-------------------------------------------|-------------------|----------------------------------|----------------|----------------|
| No | Kode Produk | Nama Produk                               | Kategori          | Stok                             | Harga Beli     | Harga Jual     |
| 1  | P-IT-007    | Adapter Charger Lenovo Yoga 20V-3.25A 65W | Adaptor           | 3 Set                            | Rp. 600.000,00 | Rp. 660.000,0  |
| 2  | P-IT-002    | Flashdick Sandisk 32 GB                   | Flashdisk         | 3 Pcs                            | Rp. 140.000,00 | Rp. 154.000,0  |
| 3  | P-IT-001    | Flashdisk Toshiba 16 GB                   | Flashdisk         | 4 Pcs                            | Rp. 100.000,00 | Rp. 110.000,0  |
| 4  | P-IT-004    | Keyboard Logitech Wireless MK220          | Keyboard          | 5 Set                            | Rp. 150.000,00 | Rp. 165.000,00 |
| 5  | P-IT-005    | Mouse Logitech M-90                       | Mouse             | 5 Set                            | Rp. 80.000,00  | Rp. 88.000,0   |
| 6  | P-IT-003    | Mouse Wireless Logitech B175 / B 175      | Mouse             | 4 Set                            | Rp. 100.000,00 | Rp. 110.000,0  |
| 7  | P-IT-006    | UP5 Prolink PRO7005FC 650VA               | Unit Power Supply | 2 Set                            | Rp. 800.000,00 | Rp. 880.000,00 |
|    |             | Dibuat Oleh,<br>(Sarī)                    | (Bag              | Diperiksa Ole<br>vak Edfi Moga E | h,<br>lukhari) |                |

Gambar 5.12 Laporan Produk

13. Halaman Form Login

Halaman *form login* merupakan halaman yang digunakan admin atau karyawan untuk masuk ke halaman utama dengan mengisi *username* dan *password* di kolom yang tersedia. Gambar 5.13 *form login* merupakan hasil implementasi dari rancangan pada gambar 4.43.

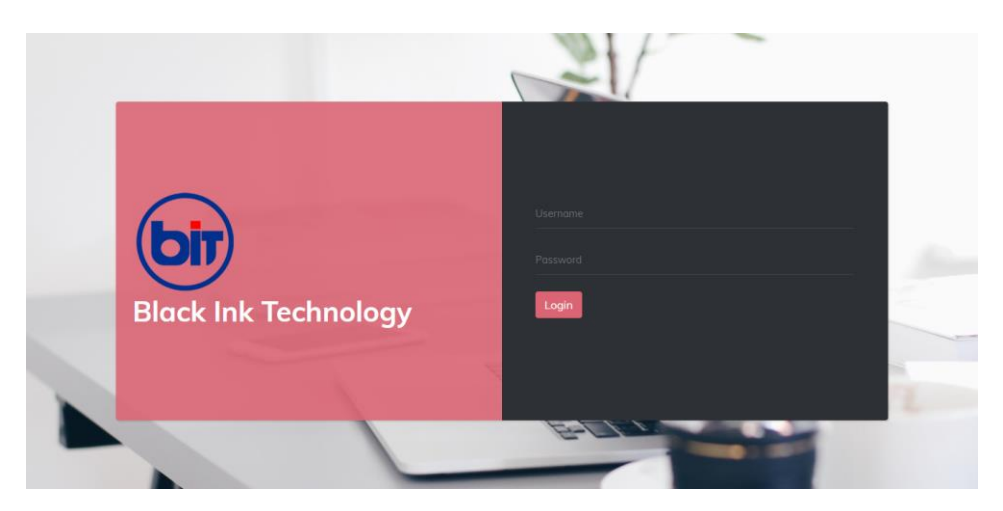

Gambar 5.13 Form Login

#### 14. Halaman Input Supplier

Halaman *input* supplier merupakan halaman yang digunakan admin untuk menambah data supplier dengan mengisi nama supplier, alamat, email dan telepon di kolom yang tersedia. Gambar 5.14 *input* supplier merupakan hasil implementasi dari rancangan pada gambar 4.44.

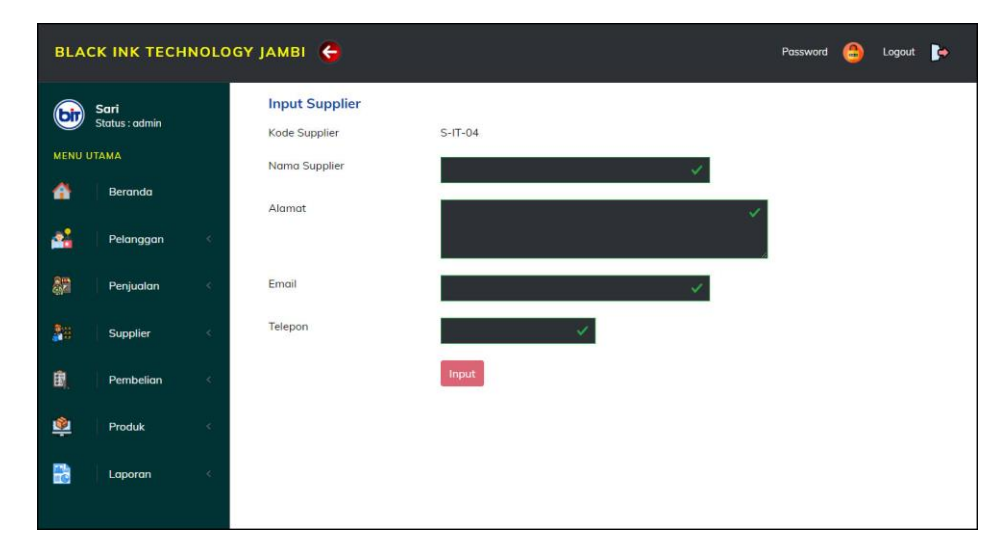

Gambar 5.14 Input Supplier

#### 15. Halaman Input User

Halaman *input* user merupakan halaman yang digunakan admin untuk menambah data user dengan mengisi nama, alamat, telepon dan status di kolom yang tersedia. Gambar 5.15 *input* user merupakan hasil implementasi dari rancangan pada gambar 4.45.

| BLACK INK TECHNOL                                                      | оду јамві 🐣                               |                                                        | Password | • | Logout | <b>•</b> |
|------------------------------------------------------------------------|-------------------------------------------|--------------------------------------------------------|----------|---|--------|----------|
| Edfi<br>Status ; pemilik<br>MENU UTAMA<br>Menanda<br>Beranda<br>Quer C | Input User<br>Kode User<br>Nama<br>Alamat | U-IT-04                                                |          |   |        |          |
| 📄   Laporan                                                            | Telepon<br>Status                         | <ul> <li>Pilih Salah Satu - </li> <li>Input</li> </ul> |          |   |        |          |

Gambar 5.15 Input User

## 16. Halaman Input Kategori Produk

Halaman *input* kategori produk merupakan halaman yang digunakan admin untuk menambah data kategori produk dengan mengisi nama kategori produk di kolom yang tersedia. Gambar 5.16 *input* kategori produk merupakan hasil implementasi dari rancangan pada gambar 4.46.

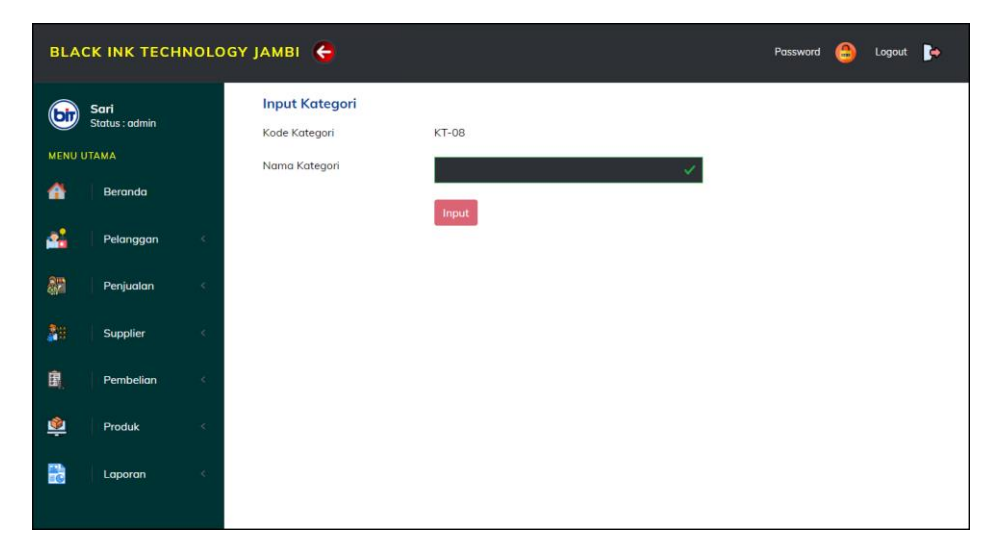

Gambar 5.16 Input Kategori Produk

#### 17. Halaman Input Produk

Halaman *input* produk merupakan halaman yang digunakan admin untuk menambah data produk dengan kategori, nama produk dan satuan di kolom yang tersedia. Gambar 5.17 *input* produk merupakan hasil implementasi dari rancangan pada gambar 4.47.

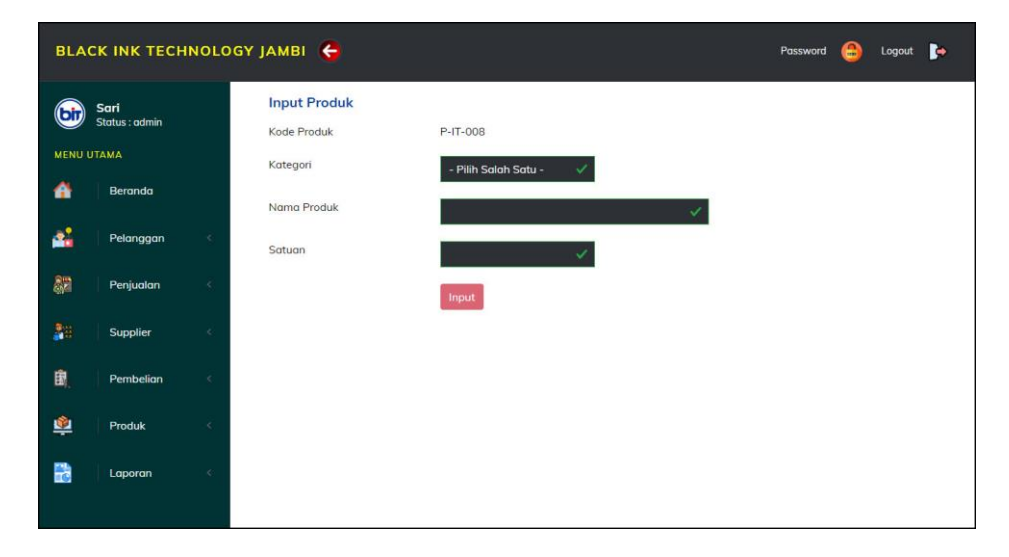

Gambar 5.17 Input Produk

#### 18. Halaman Input Pembelian

Halaman *input* pembelian merupakan halaman yang digunakan admin untuk menambah data pembelian dengan mengisi supplier, tanggal, status, jangka waktu, kode produk, harga beli, dan jumlah di kolom yang tersedia. Gambar 5.18 *input* pembelian merupakan hasil implementasi dari rancangan pada gambar 4.48.

| BLA        | CK INK TECH                   | INOLO | GY JAMBI 🏾 <table-cell></table-cell> |                                                           | Password | ٢ | Logout | Þ |
|------------|-------------------------------|-------|--------------------------------------|-----------------------------------------------------------|----------|---|--------|---|
| 6          | <b>Sari</b><br>Status : admin |       | Input Pembelian<br>Kode Pembelian    | P-202407-00004                                            |          |   |        |   |
| MENU       | Beranda                       |       | Supplier<br>Tanggal                  | CV. Berjaya Bersama                                       |          |   |        |   |
| 4          | Pelanggan                     | ¢     | Status                               | Cash 🗸                                                    |          |   |        |   |
|            | Penjualan                     | . ¢   | Produk                               | Adapter Charger Lenovo Yoga 20V-3.25A 65W (Rp. 600.000,00 | o/•] 🗸   |   |        |   |
| <b>2</b> 9 | Supplier                      | <     | Harga Beli                           |                                                           |          |   |        |   |
| B.         | Pembelian                     | ٢     | Jumlah                               |                                                           |          |   |        |   |
| <u>پ</u>   | Produk                        | ۲     |                                      | mpur                                                      |          |   |        |   |
|            | Laporan                       | ÷     |                                      |                                                           |          |   |        |   |
|            |                               |       |                                      |                                                           |          |   |        |   |

Gambar 5.18 Input Pembelian

19. Halaman Input Penjualan

Halaman *input* penjualan merupakan halaman yang digunakan oleh admin atau karyawan untuk menambah data penjualan baru ke dalam sistem. Gambar 5.19 *input* penjualan merupakan hasil implementasi dari rancangan pada gambar 4.49.

| BLA      | CK INK TECH                   | INOLO | GY ЈАМВІ 🗧                               | Password                                                      | ٥ | Logout | Þ |
|----------|-------------------------------|-------|------------------------------------------|---------------------------------------------------------------|---|--------|---|
| bir      | <b>Sari</b><br>Status : admin |       | <b>Input Penjualan</b><br>Kode Penjualan | JL-202407-00004                                               |   |        |   |
|          | Beranda                       |       | Pelanggan<br>Tanggal                     | Ajeng • 🗸                                                     |   |        |   |
| 4        | Pelanggan                     |       | Status                                   | Cash 🗸                                                        |   |        |   |
| 87       | Penjualan                     |       | Produk                                   | Adapter Charger Lenovo Yoga 20V-3.25A 65W (Rp. 660.000,00 / * |   |        |   |
| 20       | Supplier                      |       | Diskon (%)                               | 0                                                             |   |        |   |
| B.       | Pembelian                     |       | Jumlah                                   | ×                                                             |   |        |   |
| <b>8</b> | Produk                        |       |                                          | Input                                                         |   |        |   |
|          | Laporan                       |       |                                          |                                                               |   |        |   |
|          |                               |       |                                          |                                                               |   |        |   |

Gambar 5.19 Input Penjualan

### 5.2 PENGUJIAN

Pada tahap ini, penulis melakukan pengujian terhadap sistem dengan metode *black box*, Pengujian sistem digunakan untuk melakukan pengujian dari program apakah hasil yang dikeluarkan sesuai dengan harapan dari penulis. Pengujian memastikan bahwa keluar yang diharapkan sesuai dengan hasil yang didapat dengan masukan pada masing-masing pengujian. Penulis melakukan uji coba dilakukan pada komputer milik penulis, yang telah disebutkan speksifikasinya pada bab sebelumnya. Adapun kebutuhan perangkat keras dan perangkat lunak minimal komputer yang dimiliki agar sistem dapat berjalan secara optimal adalah:

- Satu unit laptop asus dengan spesifikasi *Processor* intel i5-2430M 2.40GHz, RAM 4GB DDR3, *Hard disk* 520GB
- 2. Mouse dan Keyboard
- 3. Printer Canon IP2770

Berikut ini skenario pengujian merupakan langkah-langkah untuk menguji suatu sistem yang dirancang dan pada penelitian ini penulis melakukan pengujian dengan metode *black box*. Terdapat 10 skenario pengujian yang dilakukan yang dapat dilihat dari tabel 5.1 sampai 5.10, yaitu :

1. Tabel Pengujian Login

Pengujian *login* merupakan tahapan pengujian yang keluaran yang diharapkan sesuai dengan hasil yang didapat baik untuk pengujian *login* berhasil ataupun yang gagal. Untuk lebih jelas dapat dilihat pada tabel 5.1

| Ν  | Deskripsi                      | Prosedur           | Masukan                                                       | Keluaran yang                                         | Hasil yang                                            | Kesimpulan |
|----|--------------------------------|--------------------|---------------------------------------------------------------|-------------------------------------------------------|-------------------------------------------------------|------------|
| 0. |                                | Pengujian          |                                                               | Diharapkan                                            | didapat                                               |            |
| 1  | Pengujian<br>pada <i>login</i> | Jalankan<br>sistem | Isi username =<br>"admin" dan<br>password =<br>"admin"        | Menuju ke<br>halaman utama                            | Menuju ke<br>halaman<br>utama                         | Baik       |
| 2  | Pengujian<br>pada <i>login</i> | Jalankan<br>sistem | Isi <i>username</i> =<br>"tes" dan<br><i>password</i> = "tes" | Message:"<br>username atau<br>password anda<br>salah" | Message:"<br>username atau<br>password anda<br>salah" | Baik       |

Tabel 5.1 Tabel Pengujian Login

Berdasarkan tabel 5.1 pengujian *login* dapat disimpulkan bahwa pengujian berhasil dilakukan dan telah sesuai dengan kebutuhan sistem yang dirancang baik untuk pengujian login berhasil ataupun gagal.

# 2. Tabel Pengujian Mengelola Data Pelanggan

Pengujian mengelola data pelanggan merupakan tahapan keluaran yang diharapkan sesuai dengan hasil yang didapat baik untuk pengujian menambah, mengubah dan menghapus data pelanggan. Untuk lebih jelas dapat dilihat pada tabel 5.2.

| No. | Deskripsi         | Prosedur          | Masukan         | Keluaran yang  | Hasil yang  | Kesimpulan |
|-----|-------------------|-------------------|-----------------|----------------|-------------|------------|
|     |                   | Pengujian         |                 | Diharapkan     | didapat     |            |
| 1   | Pengujian         | - buka halaman    | Isi             | Message        | Message     | Baik       |
|     | pada <i>input</i> | login             | - nama          | "anda berhasil | "anda       |            |
|     | pelanggan         | - login admin     | pelanggan       | menambah       | berhasil    |            |
|     |                   | atau karyawan     | - alamat        | data           | menambah    |            |
|     |                   | - klik menu input | - email         | pelanggan"     | data        |            |
|     |                   | pelanggan         | - telepon       |                | pelanggan"  |            |
| 2   | Pengujian         | - buka halaman    | Isi             | Message        | Message     | Baik       |
|     | pada <i>input</i> | login             | - nama          | "anda belum    | "anda belum |            |
|     | pelanggan         | - login admin     | pelanggan       | selesai        | selesai     |            |
|     |                   | atau karyawan     | - alamat        | melengkapi     | melengkapi  |            |
|     |                   | - klik menu input | - email         | data"          | data"       |            |
|     |                   | pelanggan         | - telepon       |                |             |            |
|     |                   |                   | Jika salah satu |                |             |            |
|     |                   |                   | belum diisi     |                |             |            |
|     |                   |                   |                 |                |             |            |

Tabel 5.2 Tabel Pengujian Mengelola Data Pelanggan

| 3 | Pengujian<br>pada ubah<br>pelanggan     | <ul> <li>buka halaman<br/>login</li> <li>login admin</li> <li>klik menu tabel<br/>pelanggan</li> <li>klik <i>link</i> ubah</li> </ul>  | Mengisi data<br>ubahan                | Message<br>"anda berhasil<br>mengubah<br>data<br>pelanggan"  | Message<br>"anda<br>berhasil<br>mengubah<br>data<br>pelanggan"  | Baik |
|---|-----------------------------------------|----------------------------------------------------------------------------------------------------|---------------------------------------|--------------------------------------------------------------|-----------------------------------------------------------------|------|
| 4 | Pengujian<br>pada ubah<br>pelanggan     | <ul> <li>buka halaman<br/>login</li> <li>login admin</li> <li>klik menu tabel<br/>pelanggan</li> <li>klik <i>link</i> ubah</li> </ul>  | Data ubah ada<br>yang belum<br>terisi | Message<br>"anda belum<br>selesai<br>melengkapi<br>data"     | Message<br>"anda belum<br>selesai<br>melengkapi<br>data"        | Baik |
| 5 | Pengujian<br>pada<br>hapus<br>pelanggan | <ul> <li>buka halaman<br/>login</li> <li>login admin</li> <li>klik menu tabel<br/>pelanggan</li> <li>klik <i>link</i> hapus</li> </ul> |                                       | Message<br>"anda berhasil<br>menghapus<br>data<br>pelanggan" | Message<br>"anda<br>berhasil<br>menghapus<br>data<br>pelanggan" | Baik |

Berdasarkan tabel 5.2 pengujian mengelola data pelanggan dapat disimpulkan bahwa pengujian berhasil dilakukan dan telah sesuai dengan kebutuhan sisem yang dirancang baik untuk menambah, mengubah dan menghapus data pelanggan.

3. Tabel Pengujian Mengelola Data Penjualan

Pengujian mengelola data penjualan merupakan tahapan keluaran yang diharapkan sesuai dengan hasil yang didapat baik untuk pengujian menambah dan menghapus data penjualan. Untuk lebih jelas dapat dilihat pada tabel 5.3.

|     |                                             |                                                                                                    |                                                                                                    |                                                             |                                                                | 1          |
|-----|---------------------------------------------|----------------------------------------------------------------------------------------------------|----------------------------------------------------------------------------------------------------|-------------------------------------------------------------|----------------------------------------------------------------|------------|
| No. | Deskripsi                                   | Prosedur                                                                                                    | Masukan                                                                                                    | Keluaran yang                                               | Hasil yang                                                     | Kesimpulan |
|     |                                             | Pengujian                                                                                                    |                                                                                                    | Diharapkan                                                  | didapat                                                        |            |
| 1   | Pengujian<br>pada <i>input</i><br>penjualan | <ul> <li>buka halaman<br/>login</li> <li>login admin<br/>atau karyawan</li> <li>klik menu input<br/>penjualan</li> </ul> | Isi<br>- pelanggan<br>- tanggal<br>- status<br>- jangka waktu<br>- kode produk<br>- diskon / item<br>- jumlah | Message<br>"anda berhasil<br>menambah<br>data<br>penjualan" | Message<br>"anda<br>berhasil<br>menambah<br>data<br>penjualan" | Baik       |
| 2   | Pengujian                                   | - buka halaman                                                                                                    | Isi                                                                                                    | Message                                                     | Message                                                        | Baik       |
|     | pada <i>input</i>                           | login                                                                                                    | - pelanggan                                                                                                   | "anda belum                                                 | "anda belum                                                    |            |

 Tabel 5.3 Tabel Pengujian Mengelola Data Penjualan

|   | penjualan                               | <ul> <li><i>login</i> admin<br/>atau karyawan</li> <li>klik menu <i>input</i><br/>penjualan</li> </ul>                                 | <ul> <li>tanggal</li> <li>status</li> <li>jangka waktu</li> <li>kode produk</li> <li>diskon / item</li> <li>jumlah</li> <li>Jika salah satu</li> <li>belum diisi</li> </ul> | selesai<br>melengkapi<br>data"                               | selesai<br>melengkapi<br>data"                                  |      |
|---|-----------------------------------------|----------------------------------------------------------------------------------------------------|----------------------------------------------------------------------------------------------------|--------------------------------------------------------------|-----------------------------------------------------------------|------|
| 3 | Pengujian<br>pada<br>hapus<br>penjualan | <ul> <li>buka halaman<br/>login</li> <li>login admin</li> <li>klik menu tabel<br/>penjualan</li> <li>klik <i>link</i> hapus</li> </ul> |                                                                                                    | Message<br>"anda berhasil<br>menghapus<br>data<br>penjualan" | Message<br>"anda<br>berhasil<br>menghapus<br>data<br>penjualan" | Baik |

Berdasarkan tabel 5.3 pengujian mengelola data penjualan dapat disimpulkan bahwa pengujian berhasil dilakukan dan telah sesuai dengan kebutuhan sisem yang dirancang baik untuk menambah dan menghapus data penjualan.

# 4. Tabel Pengujian Mengelola Data Pembayaran Piutang

Pengujian mengelola data pembayaran piutang merupakan tahapan keluaran yang diharapkan sesuai dengan hasil yang didapat baik untuk pengujian menambah dan menghapus data pembayaran piutang. Untuk lebih jelas dapat dilihat pada tabel 5.4.

| Ν  | Deskripsi                                               | Prosedur                                                                                                    | Masukan                                                     | Keluaran yang                                                           | Hasil yang                                                                 | Kesimpulan |
|----|---------------------------------------------------------|----------------------------------------------------------------------------------------------------|-------------------------------------------------------------|-------------------------------------------------------------------------|----------------------------------------------------------------------------|------------|
| 0. |                                                         | Pengujian                                                                                                    |                                                             | Diharapkan                                                              | didapat                                                                    |            |
| 1  | Pengujian<br>pada <i>input</i><br>pembayaran<br>piutang | <ul> <li>buka halaman<br/>login</li> <li>login admin<br/>atau karyawan</li> <li>klik menu tabel<br/>piutang</li> <li>klik link detail<br/>piutang</li> <li>klik link detail<br/>pembayaran</li> </ul> | Isi<br>- jumlah bayar<br>- tanggal bayar                    | Message<br>"anda berhasil<br>menambah<br>data<br>pembayaran<br>piutang" | Message<br>"anda<br>berhasil<br>menambah<br>data<br>pembayaran<br>piutang" | Baik       |
| 2  | Pengujian<br>pada <i>input</i><br>pembayaran<br>piutang | - buka halaman<br><i>login</i><br>- <i>login</i> admin<br>atau karyawan                                                                                                    | Isi<br>- jumlah bayar<br>- tanggal bayar<br>Jika salah satu | Message<br>"anda belum<br>selesai<br>melengkapi                         | <i>Message</i><br>"anda belum<br>selesai<br>melengkapi                     | Baik       |

Tabel 5.4 Tabel Pengujian Mengelola Data Pembayaran Piutang

|   |                                                 | <ul> <li>klik menu tabel<br/>piutang</li> <li>klik <i>link</i> detail<br/>piutang</li> <li>klik <i>link</i> detail<br/>pembayaran</li> </ul>                                                                                                    | belum diisi | data"                                                                    | data"                                                                       |      |
|---|-------------------------------------------------|----------------------------------------------------------------------------------------------------|-------------|--------------------------------------------------------------------------|-----------------------------------------------------------------------------|------|
| 3 | Pengujian<br>pada hapus<br>pembayaran<br>piuang | <ul> <li>buka halaman<br/><i>login</i></li> <li><i>login</i> admin</li> <li>klik menu tabel<br/>piutang</li> <li>klik <i>link</i> detail<br/>piutang</li> <li>klik <i>link</i> detail<br/>pembayaran</li> <li>klik <i>link</i> hapus</li> </ul> |             | Message<br>"anda berhasil<br>menghapus<br>data<br>pembayaran<br>piutang" | Message<br>"anda<br>berhasil<br>menghapus<br>data<br>pembayaran<br>piutang" | Baik |

Berdasarkan tabel 5.4 pengujian mengelola data pembayaran piutang dapat disimpulkan bahwa pengujian berhasil dilakukan dan telah sesuai dengan kebutuhan sisem yang dirancang baik untuk menambah dan menghapus data pembayaran piutang.

5. Tabel Pengujian Mengelola Data Supplier

Pengujian mengelola data supplier merupakan tahapan keluaran yang diharapkan sesuai dengan hasil yang didapat baik untuk pengujian menambah, mengubah dan menghapus data supplier. Untuk lebih jelas dapat dilihat pada tabel 5.5.

| No. | Deskripsi                                  | Prosedur<br>Pengujian                                                                                 | Masukan                                                    | Keluaran yang<br>Diharapkan                             | Hasil yang<br>didapat                                         | Kesimpulan |
|-----|--------------------------------------------|----------------------------------------------------------------------------------------------------|------------------------------------------------------------|---------------------------------------------------------|---------------------------------------------------------------|------------|
| 1   | Pengujian<br>pada <i>input</i><br>supplier | <ul> <li>buka halaman<br/>login</li> <li>login admin</li> <li>klik menu input<br/>supplier</li> </ul> | Isi<br>- nama supplier<br>- alamat<br>- email<br>- telepon | Message<br>"anda berhasil<br>menambah<br>data supplier" | Message<br>"anda<br>berhasil<br>menambah<br>data<br>supplier" | Baik       |
| 2   | Pengujian<br>pada <i>input</i><br>supplier | - buka halaman<br><i>login</i><br>- <i>login</i> admin<br>- klik menu <i>input</i>                    | Isi<br>- nama supplier<br>- alamat<br>- email              | <i>Message</i><br>"anda belum<br>selesai<br>melengkapi  | <i>Message</i><br>"anda belum<br>selesai<br>melengkapi        | Baik       |

Tabel 5.5 Tabel Pengujian Mengelola Data Supplier

|   |                                        | supplier                                                                                                    | <ul> <li>telepon</li> <li>Jika salah satu</li> <li>belum diisi</li> </ul> | data"                                                    | data"                                                          |      |
|---|----------------------------------------|----------------------------------------------------------------------------------------------------|---------------------------------------------------------------------------|----------------------------------------------------------|----------------------------------------------------------------|------|
| 3 | Pengujian<br>pada ubah<br>supplier     | <ul> <li>buka halaman<br/>login</li> <li>login admin</li> <li>klik menu tabel<br/>supplier</li> <li>klik <i>link</i> ubah</li> </ul>  | Mengisi data<br>ubahan                                                    | Message<br>"anda berhasil<br>mengubah<br>data supplier"  | Message<br>"anda<br>berhasil<br>mengubah<br>data<br>supplier"  | Baik |
| 4 | Pengujian<br>pada ubah<br>supplier     | <ul> <li>buka halaman<br/>login</li> <li>login admin</li> <li>klik menu tabel<br/>supplier</li> <li>klik <i>link</i> ubah</li> </ul>  | Data ubah ada<br>yang belum<br>terisi                                     | Message<br>"anda belum<br>selesai<br>melengkapi<br>data" | Message<br>"anda belum<br>selesai<br>melengkapi<br>data"       | Baik |
| 5 | Pengujian<br>pada<br>hapus<br>supplier | <ul> <li>buka halaman<br/>login</li> <li>login admin</li> <li>klik menu tabel<br/>supplier</li> <li>klik <i>link</i> hapus</li> </ul> |                                                                           | Message<br>"anda berhasil<br>menghapus<br>data supplier" | Message<br>"anda<br>berhasil<br>menghapus<br>data<br>supplier" | Baik |

Berdasarkan tabel 5.5 pengujian mengelola data supplier dapat disimpulkan bahwa pengujian berhasil dilakukan dan telah sesuai dengan kebutuhan sisem yang dirancang baik untuk menambah, mengubah dan menghapus data supplier.

# 6. Tabel Pengujian Mengelola Data Pembelian

Pengujian mengelola data pembelian merupakan tahapan keluaran yang diharapkan sesuai dengan hasil yang didapat baik untuk pengujian menambah dan menghapus data pembelian. Untuk lebih jelas dapat dilihat pada tabel 5.6.

| Tal | bel . | 5.6 | T | abe | 1 | Pengui | ian N | Menge | elo | la | Data | Pem | be | lian |
|-----|-------|-----|---|-----|---|--------|-------|-------|-----|----|------|-----|----|------|
|     |       |     | _ |     |   |        |       |       |     |    |      |     |    |      |

| No. | Deskripsi         | Prosedur          | Masukan                          | Keluaran yang  | Hasil yang | Kesimpulan |
|-----|-------------------|-------------------|----------------------------------|----------------|------------|------------|
|     |                   | Pengujian         |                                  | Diharapkan     | didapat    |            |
| 1   | Pengujian         | - buka halaman    | Isi                              | Message        | Message    | Baik       |
|     | pada <i>input</i> | login             | - supplier                       | "anda berhasil | "anda      |            |
|     | pembelian         | - login admin     | - tanggal                        | menambah       | berhasil   |            |
|     |                   | - klik menu input | - status                         | data           | menambah   |            |
|     |                   | pembelian         | <ul> <li>jangka waktu</li> </ul> | pembelian"     | data       |            |
|     |                   |                   | - kode produk                    |                | pembelian" |            |

| 2 | Pengujian<br>pada <i>input</i><br>pembelian | <ul> <li>buka halaman<br/><i>login</i></li> <li><i>login</i> admin</li> <li>klik menu <i>input</i><br/>pembelian</li> </ul>            | <ul> <li>harga beli</li> <li>jumlah</li> <li>tanggal<br/>expired</li> <li>Isi</li> <li>supplier</li> <li>tanggal</li> <li>status</li> <li>jangka waktu</li> <li>kode produk</li> <li>harga beli</li> <li>jumlah</li> <li>tanggal<br/>expired</li> <li>Jika salah satu</li> <li>belum diisi</li> </ul> | Message<br>"anda belum<br>selesai<br>melengkapi<br>data"     | Message<br>"anda belum<br>selesai<br>melengkapi<br>data"        | Baik |
|---|---------------------------------------------|----------------------------------------------------------------------------------------------------|----------------------------------------------------------------------------------------------------|--------------------------------------------------------------|-----------------------------------------------------------------|------|
| 3 | Pengujian<br>pada<br>hapus<br>pembelian     | <ul> <li>buka halaman<br/>login</li> <li>login admin</li> <li>klik menu tabel<br/>pembelian</li> <li>klik <i>link</i> hapus</li> </ul> |                                                                                                    | Message<br>"anda berhasil<br>menghapus<br>data<br>pembelian" | Message<br>"anda<br>berhasil<br>menghapus<br>data<br>pembelian" | Baik |

Berdasarkan tabel 5.6 pengujian mengelola data pembelian dapat disimpulkan bahwa pengujian berhasil dilakukan dan telah sesuai dengan kebutuhan sisem yang dirancang baik untuk menambah dan menghapus data pembelian.

# 7. Tabel Pengujian Mengelola Data Pembayaran Hutang

Pengujian mengelola data pembayaran hutang merupakan tahapan keluaran yang diharapkan sesuai dengan hasil yang didapat baik untuk pengujian menambah dan menghapus data pembayaran hutang. Untuk lebih jelas dapat dilihat pada tabel 5.7.

| Tabel 5.7 | Tabel | Pengujian | Mengelola | Data | Pembayaran | Hutang |
|-----------|-------|-----------|-----------|------|------------|--------|
|           |       | 0.0       | 0         |      | •          | 0      |

| Ν  | Deskripsi         | Prosedur             | Masukan         | Keluaran yang  | Hasil yang | Kesimpulan |
|----|-------------------|----------------------|-----------------|----------------|------------|------------|
| 0. |                   | Pengujian            |                 | Diharapkan     | didapat    |            |
| 1  | Pengujian         | - buka halaman       | Isi             | Message        | Message    | Baik       |
|    | pada <i>input</i> | login                | - jumlah bayar  | "anda berhasil | "anda      |            |
|    | pembayaran        | - <i>login</i> admin | - tanggal bayar | menambah       | berhasil   |            |
|    | hutang            | - klik menu tabel    |                 | data           | menambah   |            |
|    |                   | hutang               |                 | pembayaran     | data       |            |

|   |                                                        | <ul> <li>klik <i>link</i> detail</li> <li>hutang</li> <li>klik <i>link</i> detail</li> <li>pembayaran</li> </ul>                                                                                                    |                                                                            | hutang"                                                                 | pembayaran<br>hutang"huta<br>ng"                                           |      |
|---|--------------------------------------------------------|----------------------------------------------------------------------------------------------------|----------------------------------------------------------------------------|-------------------------------------------------------------------------|----------------------------------------------------------------------------|------|
| 2 | Pengujian<br>pada <i>input</i><br>pembayaran<br>hutang | <ul> <li>buka halaman<br/>login</li> <li>login admin</li> <li>klik menu tabel<br/>hutang</li> <li>klik <i>link</i> detail<br/>hutang</li> <li>klik <i>link</i> detail<br/>pembayaran</li> </ul>                                 | Isi<br>- jumlah bayar<br>- tanggal bayar<br>Jika salah satu<br>belum diisi | Message<br>"anda belum<br>selesai<br>melengkapi<br>data"                | Message<br>"anda belum<br>selesai<br>melengkapi<br>data"                   | Baik |
| 3 | Pengujian<br>pada hapus<br>pembayaran<br>huang         | <ul> <li>buka halaman<br/>login</li> <li>login admin</li> <li>klik menu tabel<br/>hutang</li> <li>klik <i>link</i> detail<br/>hutang</li> <li>klik <i>link</i> detail<br/>pembayaran</li> <li>klik <i>link</i> hapus</li> </ul> |                                                                            | Message<br>"anda berhasil<br>menghapus<br>data<br>pembayaran<br>hutang" | Message<br>"anda<br>berhasil<br>menghapus<br>data<br>pembayaran<br>hutang" | Baik |

Berdasarkan tabel 5.7 pengujian mengelola data pembayaran hutang dapat disimpulkan bahwa pengujian berhasil dilakukan dan telah sesuai dengan kebutuhan sisem yang dirancang baik untuk menambah dan menghapus data pembayaran hutang.

8. Tabel Pengujian Mengelola Data Kategori Produk

Pengujian mengelola data kategori produk merupakan tahapan keluaran yang diharapkan sesuai dengan hasil yang didapat baik untuk pengujian menambah dan menghapus data kategori produk. Untuk lebih jelas dapat dilihat pada tabel 5.8.

Tabel 5.8 Tabel Pengujian Mengelola Data Kategori Produk

| No. | Deskripsi | Prosedur       | Masukan      | Keluaran yang | Hasil yang | Kesimpulan |
|-----|-----------|----------------|--------------|---------------|------------|------------|
|     |           | Pengujian      |              | Diharapkan    | didapat    |            |
| 1   | Pengujian | - buka halaman | Mengisi nama | Message       | Message    | Baik       |

|   | pada <i>input</i><br>kategori<br>produk              | <i>login</i><br>- <i>login</i> admin<br>- klik menu <i>input</i><br>kategori produk                                                          | kategori               | "anda berhasil<br>menambah<br>data kategori<br>produk"             | "anda<br>berhasil<br>menambah<br>data kategori<br>produk"             |      |
|---|------------------------------------------------------|----------------------------------------------------------------------------------------------------|------------------------|--------------------------------------------------------------------|-----------------------------------------------------------------------|------|
| 2 | Pengujian<br>pada <i>input</i><br>kategori<br>produk | <ul> <li>buka halaman<br/>login</li> <li>login admin</li> <li>klik menu input<br/>kategori produk</li> </ul>                                 | Mengisi data<br>ubahan | Message<br>"anda belum<br>selesai<br>melengkapi<br>data"           | Message<br>"anda belum<br>selesai<br>melengkapi<br>data"              | Baik |
| 3 | Pengujian<br>pada<br>hapus<br>kategori<br>produk     | <ul> <li>buka halaman<br/>login</li> <li>login admin</li> <li>klik menu tabel<br/>kategori produk</li> <li>klik <i>link</i> hapus</li> </ul> |                        | Message<br>"anda berhasil<br>menghapus<br>data kategori<br>produk" | Message<br>"anda<br>berhasil<br>menghapus<br>data kategori<br>produk" | Baik |

Berdasarkan tabel 5.8 pengujian mengelola data kategori produk dapat disimpulkan bahwa pengujian berhasil dilakukan dan telah sesuai dengan kebutuhan sisem yang dirancang baik untuk menambah dan menghapus data kategori produk.

9. Tabel Pengujian Mengelola Data Produk

Pengujian mengelola data produk merupakan tahapan keluaran yang diharapkan sesuai dengan hasil yang didapat baik untuk pengujian menambah, mengubah dan menghapus data produk. Untuk lebih jelas dapat dilihat pada tabel 5.9.

| No. | Deskripsi         | Prosedur             | Masukan       | Keluaran yang  | Hasil yang   | Kesimpulan |
|-----|-------------------|----------------------|---------------|----------------|--------------|------------|
|     |                   | Pengujian            |               | Diharapkan     | didapat      |            |
| 1   | Pengujian         | - buka halaman       | Isi           | Message        | Message      | Baik       |
|     | pada <i>input</i> | login                | - kategori    | "anda berhasil | "anda        |            |
|     | produk            | - <i>login</i> admin | - nama produk | menambah       | berhasil     |            |
|     |                   | - klik menu input    | - satuan      | data produk"   | menambah     |            |
|     |                   | produk               |               |                | data produk" |            |
| 2   | Pengujian         | - buka halaman       | Isi           | Message        | Message      | Baik       |
|     | pada <i>input</i> | login                | - kategori    | "anda belum    | "anda belum  |            |
|     | produk            | - <i>login</i> admin | - nama produk | selesai        | selesai      |            |

Tabel 5.9 Tabel Pengujian Mengelola Data Produk

|   |                                      | - klik menu <i>input</i><br>produk                                                                                                  | <ul> <li>satuan</li> <li>Jika salah satu</li> <li>belum diisi</li> </ul> | melengkapi<br>data"                                      | melengkapi<br>data"                                       |      |
|---|--------------------------------------|----------------------------------------------------------------------------------------------------|--------------------------------------------------------------------------|----------------------------------------------------------|-----------------------------------------------------------|------|
| 3 | Pengujian<br>pada ubah<br>produk     | <ul> <li>buka halaman<br/>login</li> <li>login admin</li> <li>klik menu tabel<br/>produk</li> <li>klik <i>link</i> ubah</li> </ul>  | mengisi data<br>ubahan                                                   | Message<br>"anda berhasil<br>mengubah<br>data produk"    | Message<br>"anda<br>berhasil<br>mengubah<br>data produk"  | Baik |
| 4 | Pengujian<br>pada ubah<br>produk     | <ul> <li>buka halaman<br/>login</li> <li>login admin</li> <li>klik menu tabel<br/>produk</li> <li>klik <i>link</i> ubah</li> </ul>  | Data ubah ada<br>yang belum<br>terisi                                    | Message<br>"anda belum<br>selesai<br>melengkapi<br>data" | Message<br>"anda belum<br>selesai<br>melengkapi<br>data"  | Baik |
| 5 | Pengujian<br>pada<br>hapus<br>produk | <ul> <li>buka halaman<br/>login</li> <li>login admin</li> <li>klik menu tabel<br/>produk</li> <li>klik <i>link</i> hapus</li> </ul> |                                                                          | Message<br>"anda berhasil<br>menghapus<br>data produk"   | Message<br>"anda<br>berhasil<br>menghapus<br>data produk" | Baik |

Berdasarkan tabel 5.9 pengujian mengelola data produk dapat disimpulkan bahwa pengujian berhasil dilakukan dan telah sesuai dengan kebutuhan sisem yang dirancang baik untuk menambah, mengubah dan menghapus data produk.

# 10. Tabel Pengujian Mengelola Data User

Pengujian mengelola data user merupakan tahapan keluaran yang diharapkan sesuai dengan hasil yang didapat baik untuk pengujian menambah dan menghapus data user. Untuk lebih jelas dapat dilihat pada tabel 5.10.

| No. | Deskripsi         | Prosedur               | Masukan   | Keluaran yang  | Hasil yang | Kesimpulan |
|-----|-------------------|------------------------|-----------|----------------|------------|------------|
|     |                   | Pengujian              |           | Diharapkan     | didapat    |            |
| 1   | Pengujian         | - buka halaman         | Isi       | Message        | Message    | Baik       |
|     | pada <i>input</i> | login                  | - nama    | "anda berhasil | "anda      |            |
|     | user              | - <i>login</i> pemilik | - alamat  | menambah       | berhasil   |            |
|     |                   | - klik menu input      | - telepon | data user"     | menambah   |            |
|     |                   | user                   | - status  |                | data user" |            |
| 2   | Pengujian         | - buka halaman         | Isi       | Message        | Message    | Baik       |

 Tabel 5.10 Tabel Pengujian Mengelola Data User

|   | pada <i>input</i> | login                    | - nama          | "anda belum    | "anda belum |      |
|---|-------------------|--------------------------|-----------------|----------------|-------------|------|
|   | user              | - <i>login</i> pemilik   | - alamat        | selesai        | selesai     |      |
|   |                   | - klik menu <i>input</i> | - telepon       | melengkapi     | melengkapi  |      |
|   |                   | user                     | - status        | data"          | data"       |      |
|   |                   |                          | Jika salah satu |                |             |      |
|   |                   |                          | belum diisi     |                |             |      |
| 3 | Pengujian         | - buka halaman           | Mengisi data    | Message        | Message     | Baik |
|   | pada ubah         | login                    | ubahan          | "anda berhasil | "anda       |      |
|   | user              | - login pemilik          |                 | mengubah       | berhasil    |      |
|   |                   | - klik menu tabel        |                 | data user"     | mengubah    |      |
|   |                   | user                     |                 |                | data user"  |      |
|   |                   | - klik <i>link</i> ubah  |                 |                |             |      |
| 4 | Pengujian         | - buka halaman           | Data ubah ada   | Message        | Message     | Baik |
|   | pada ubah         | login                    | yang belum      | "anda belum    | "anda belum |      |
|   | user              | - <i>login</i> pemilik   | terisi          | selesai        | selesai     |      |
|   |                   | - klik menu tabel        |                 | melengkapi     | melengkapi  |      |
|   |                   | user                     |                 | data"          | data"       |      |
|   |                   | - klik <i>link</i> ubah  |                 |                |             |      |
| 5 | Pengujian         | - buka halaman           |                 | Message        | Message     | Baik |
|   | pada              | login                    |                 | "anda berhasil | "anda       |      |
|   | hapus user        | - <i>login</i> pemilik   |                 | menghapus      | berhasil    |      |
|   |                   | - klik menu tabel        |                 | data user"     | menghapus   |      |
|   |                   | user                     |                 |                | data user"  |      |
|   |                   | - klik <i>link</i> hapus |                 |                |             |      |

Berdasarkan tabel 5.10 pengujian mengelola data user dapat disimpulkan bahwa pengujian berhasil dilakukan dan telah sesuai dengan kebutuhan sisem yang dirancang baik untuk menambah, mengubah dan menghapus data user.

Dilihat dari tabel pengujian pada 5.1 sampai 5.10 yang terdiri dari login, mengelola data pelanggan, mengelola data penjualan, mengelola data pembayaran piutang, mengelola data supplier, mengelola data pembelian, mengelola kategori produk, mengelola data produk, mengelola data pembayaran hutang, dan mengelola data user dapat disimpulan bahwa aplikasi *Point Of Sale* (POS) pada Black Ink Technology Jambi telah mendapatkan hasil sesuai yang diharapkan penulis dan dapat berjalan dengan baik sehingga aplikasi *Point Of Sale* (POS) dapat digunakan oleh Black Ink Technology Jambi.

#### 5.3 ANALISIS HASIL YANG DICAPAI OLEH SISTEM

Analisis hasil yang dicapai oleh aplikasi *Point Of Sale* (POS) menggunakan *framework laravel* dengan bahasa pemograman PHP dan DBMS MySQL untuk mengatasi permasalahan yang terjadi pada Black Ink Technology Jambi, antara lain :

- Sistem yang dirancang memudahkan Black Ink Technology Jambi dalam mengelola data yang terdiri dari : data produk, data supplier, data pelanggan, data produk, data pembelian, data penjualan secara terkomputerisasi sehingga memudakan dalam pencarian dan pemberian informasi yang terbaru secara cepat dan tepat.
- Sistem juga memberikan kemudahan untuk admin dan karyawan untuk melihat laporan data stok yang terbaru sehingga memudahkan untuk penjualan dan tidak terjadi stok yang berlebihan di gudang
- Sistem yang dirancang juga memberikan kemudahan untuk rekap dan mencetak laporan-laporan seperti laporan pembelian, laporan penjualan dan laporan data stok produk.

Adapun kelebihan dari sistem baru ini adalah sebagai berikut :

- Sistem dapat melakukan pengolahan data pembelian, penjualan, dan stok produk secara terkomputerisasi dengan cara menambah, mengubah, dan menghapus data sesuai keinginan dari pengguna sistem.
- 2. Sistem juga dapat melakukan perhitungan data stok akhir produk secara otomatis baik dengan adanya pembelian, stok akan bertambah dan untuk penjualan, stok akan berkurang.

3. Sistem juga dapat melakukan rekap data laporan yang perlukan khususnya untuk data pembelian dan penjualan yang ditampilkan berdasarkan tanggal yang dipilih oleh pengguna sistem dan terdapat tombol untuk mencetak laporan tersebut.

Dan kekurangan dari sistem baru ini adalah sebagai berikut :

- Sistem belum terdapat fitur untuk mengelola biaya operasional agar dapat menghitung laba rugi.
- 2. Belum terdapat pengaturan untuk menjalan aplikasi secara *online* dengan jaringan *internet*